## Scheduling an Appointment on the OnPatient App

07/24/2024 8:25 pm EDT

If enabled by your provider, you can schedule an appointment through the OnPatient app.

## 1. Select the Appointments menu.

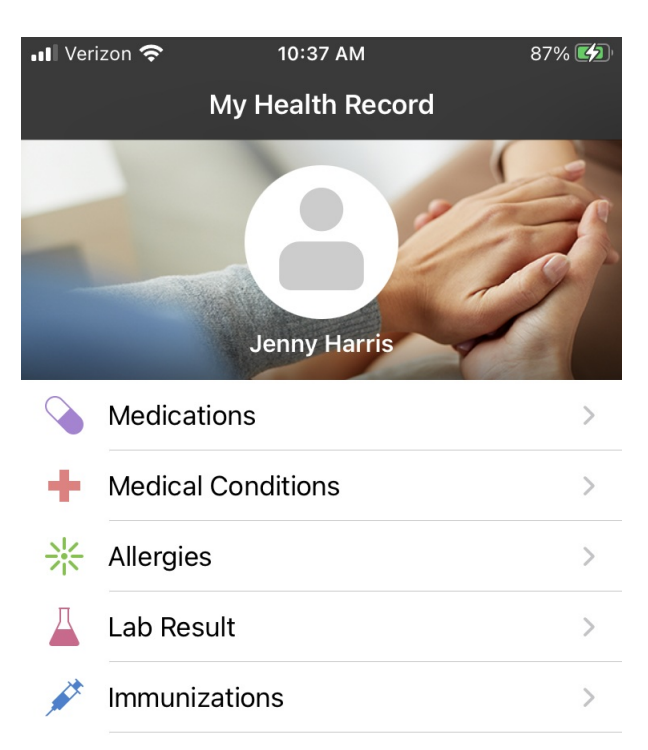

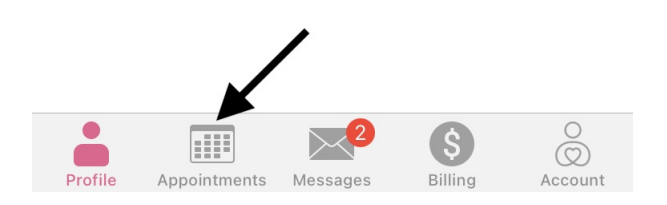

2. You can see your past and upcoming appointments. Select the (

) icon to schedule a new appointment.

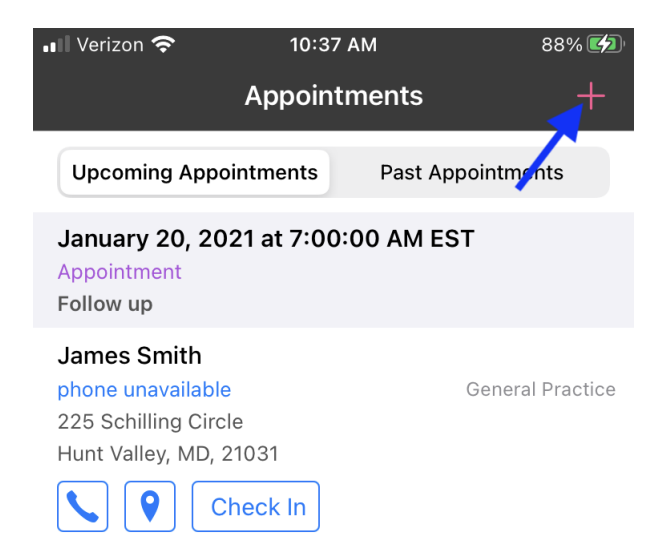

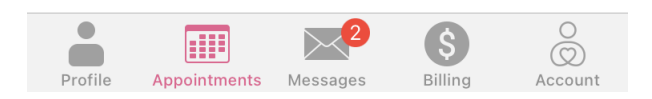

3. Select the Appointment Type if available.

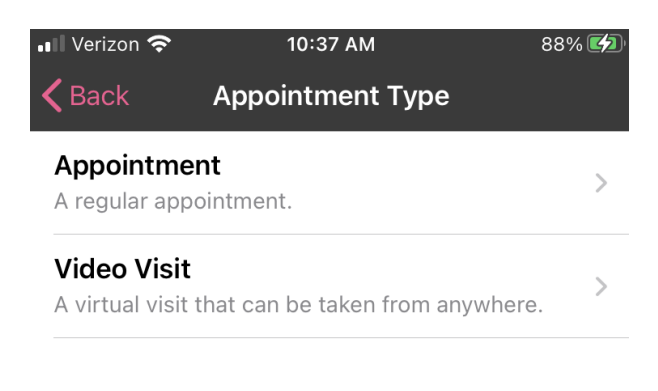

4. Select a provider.

| 📶 Verizon 奈                                    | 10:39 AM                 | 88% 💋 |
|------------------------------------------------|--------------------------|-------|
| <b>〈</b> Back                                  | Select Doctor            |       |
| Jane Smith<br>Ophthalmologi<br>Scheduling Ava  | st<br>ilable             | >     |
| James Smit<br>General Practi<br>Scheduling Ava | <b>h</b><br>ce<br>ilable | >     |

## 5. Next, choose an appointment time.

| 📶 Verizon 奈            | 10:39 AM   | 88% 💋           |
|------------------------|------------|-----------------|
| <b>〈</b> Select Office |            |                 |
| Tue, 01/19             | Wed, 01/20 | Thu, 01/21      |
|                        | 00.007.00  | 00.00 / 101     |
|                        | 10:00 AM   | 10:00 AM        |
|                        | 10:10 AM   | 10:10 AM        |
|                        | 10:20 AM   | 10:20 AM        |
|                        | 10:30 AM   | 10:30 AM        |
| 10:40 AM               | 10:40 AM   | 10:40 AM        |
| 10:50 AM               | 10:50 AM   | 10:50 AM        |
| 11:00 AM               | 11:00 AM   | 11:00 AM        |
| 11:10 AM               | 11:10 AM   | 11:10 AM        |
| 11:20 AM               | 11:20 AM   | 11:20 AM        |
| 11:30 AM               | 11:30 AM   | 11:30 AM        |
| 11:40 AM               | 11:40 AM   | 11:40 AM        |
| 11:50 AM               | 11:50 AM   | 11:50 AM        |
| Profile Appointments   | Messages   | Billing Account |

6. Enter a **Reason for Visit** and select **Next**.

| ••• Verizon   | Ŷ   | 10:40 AM         | 89% 💋  |  |
|---------------|-----|------------------|--------|--|
| <b>く</b> Back |     | Reason for Visit | Next   |  |
| Sorenes       | S   |                  |        |  |
| in            |     | and              | is     |  |
| q w           | e   | r t y u          | iop    |  |
| a             | s d | fghj             | k I    |  |
| Ŷ             | zx  | c v b n          | m      |  |
| 123           | ) V | space            | return |  |

7. **Confirm** the appointment.

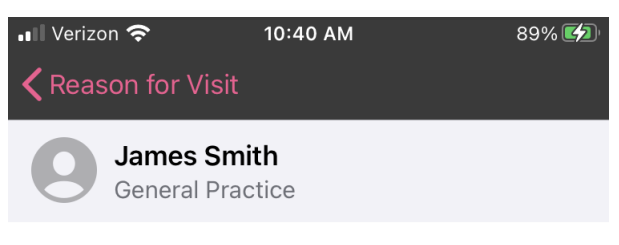

Tuesday, Jan 19, 2021 10:40 AM

Appointment Type Video Visit

Reason For Visit Soreness

**Telehealth** 225 Schilling Circle Hunt Valley, MD, 21031

phone unavailable

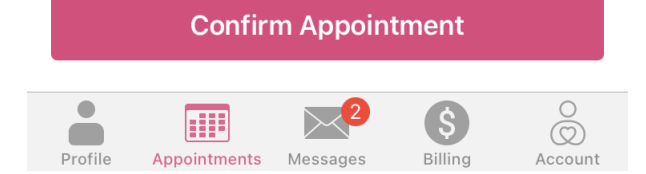

8. Once confirmed, you can tap **Check In** to complete the onboarding for your appointment.

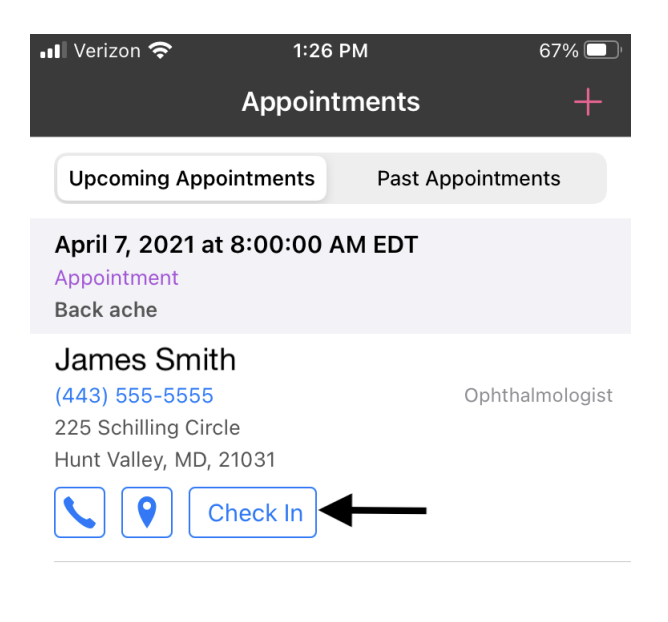

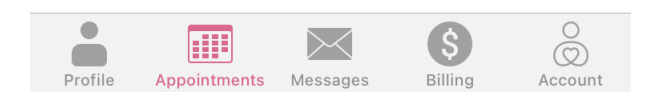

9. Complete the check-in process and select **Finish Check-In**.

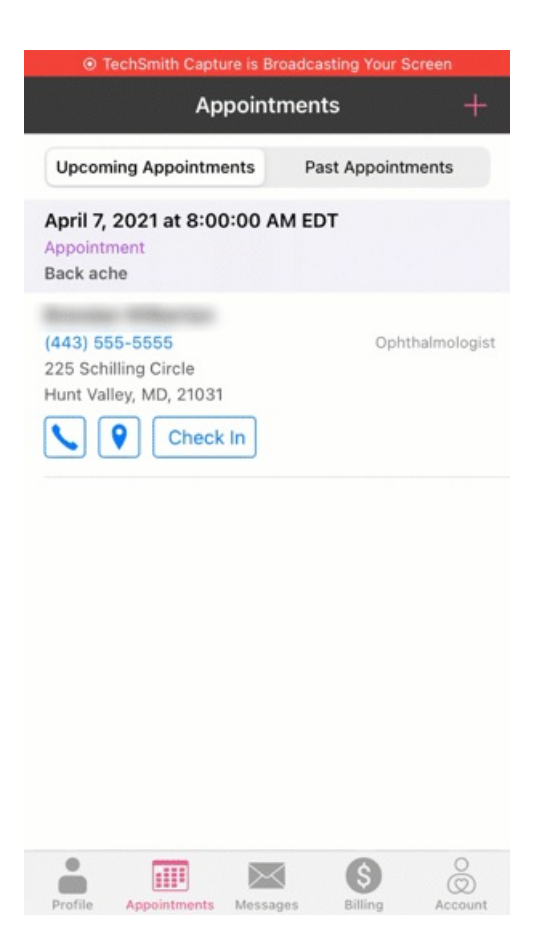

10. If you need to cancel an appointment, swipe on the appointment and select Cancel Appointment.

| 📲 Verizon 奈             | 1:26 PM  |          |                       |
|-------------------------|----------|----------|-----------------------|
| Ap                      | pointr   | nents    | +                     |
| Upcoming Appointme      | ents     | Past A   | ppointments           |
| 8:00:00 AM EDT          |          |          |                       |
| le<br>21031<br>:heck In | Dphthaln | nologist | Cancel<br>Appointment |

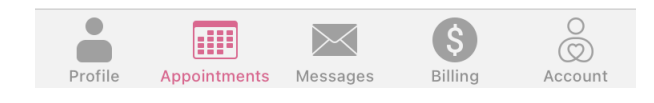